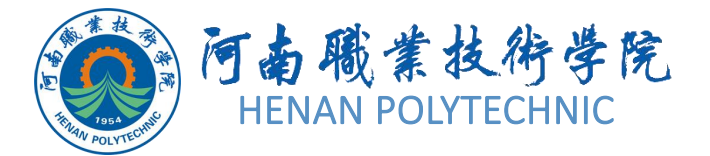

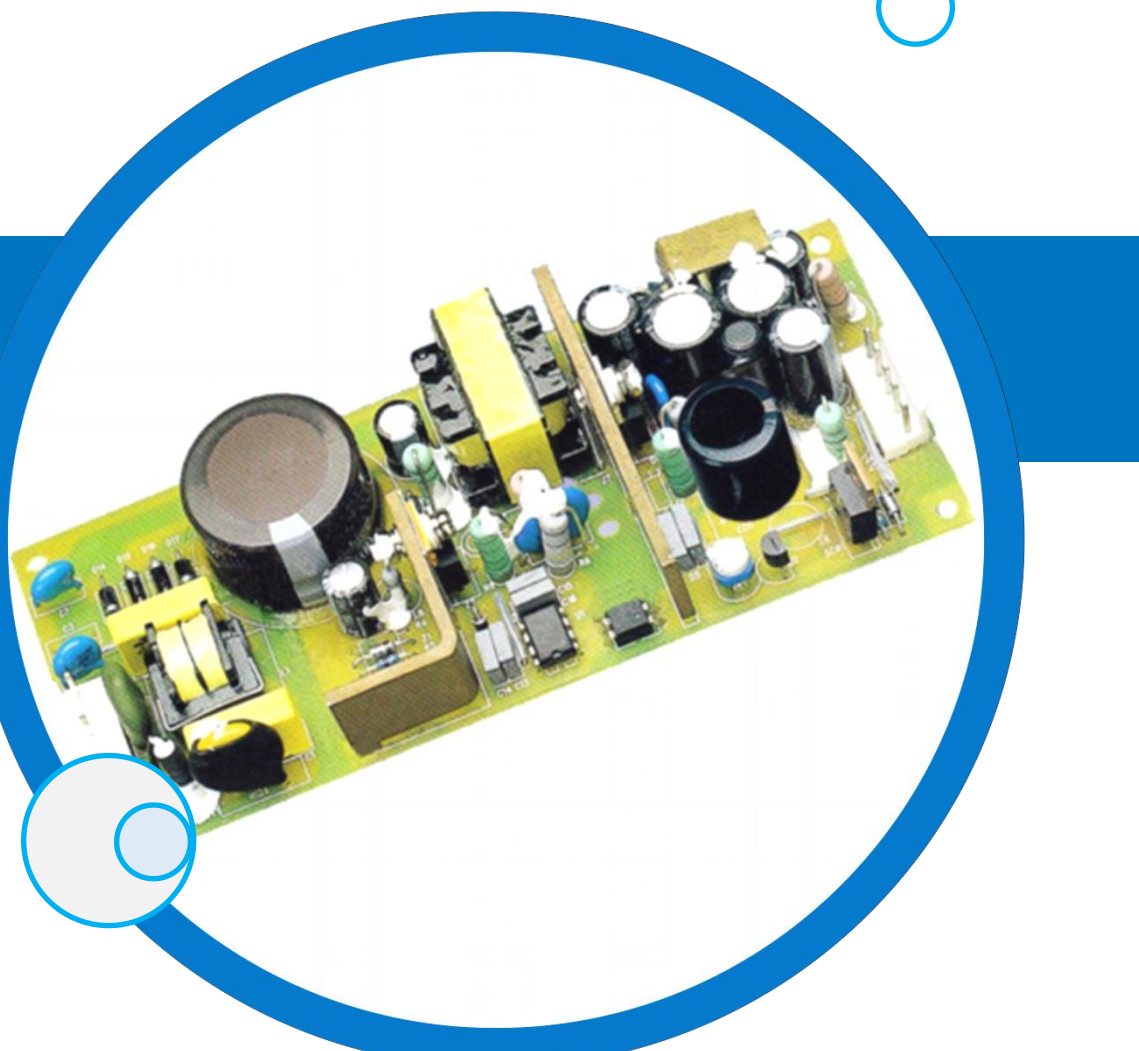

# PCB设计及应用

主讲教师:

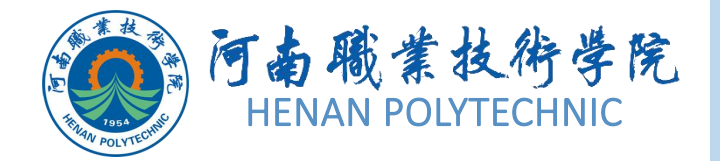

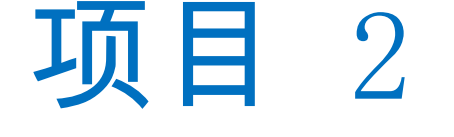

## 01)任务1 原理图元器件库的创建

## 02) 任务2 PCB元器件库及元器件封装的创建

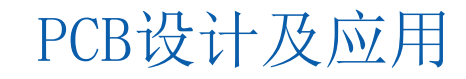

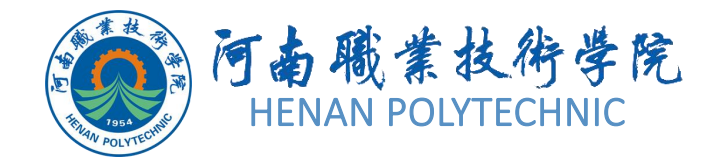

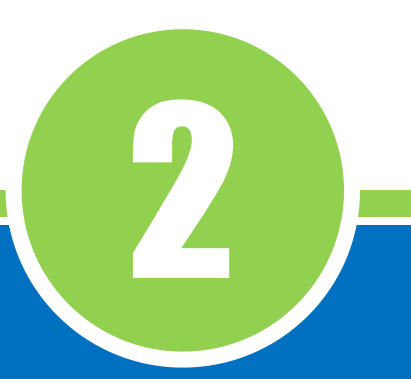

# 任务2.2 PCB元器件库及元器件封装的创建

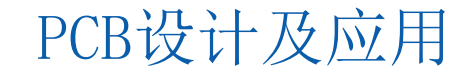

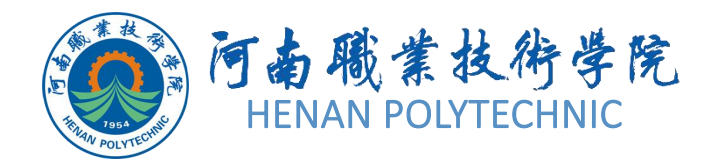

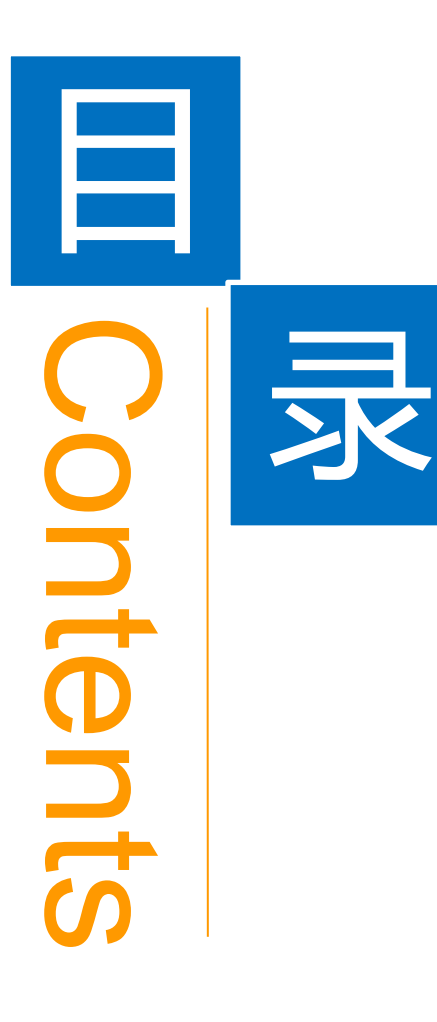

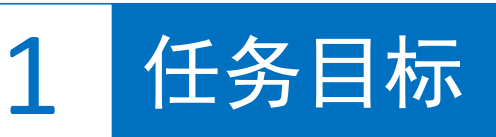

**2** 能力目标

3 相关知识

4 任务实施

5 解惑启智

6 思考与练习

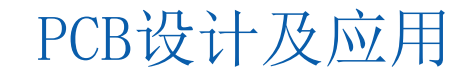

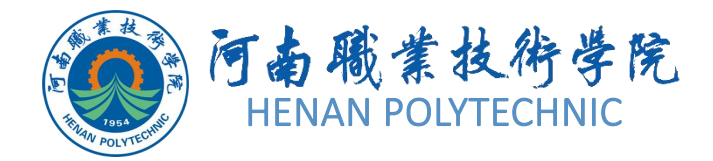

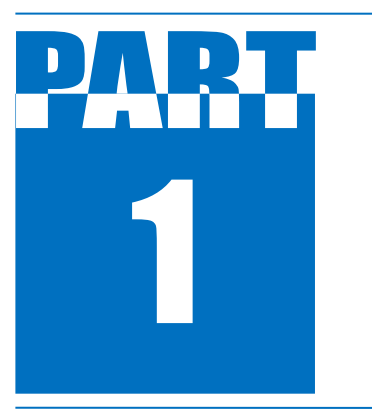

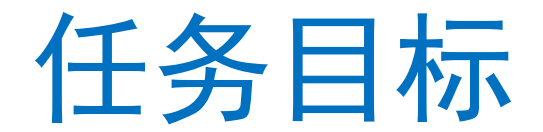

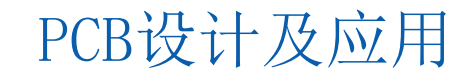

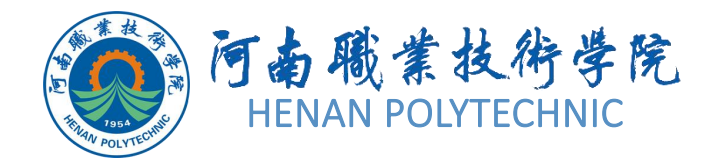

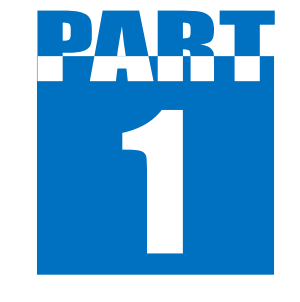

任务目标

## 01 利用AD软件手工创建电解电容的封装

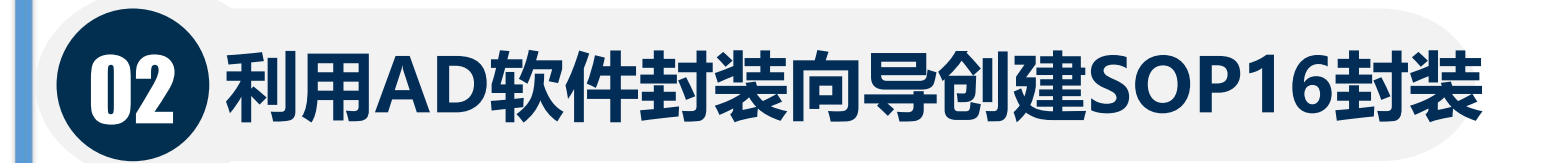

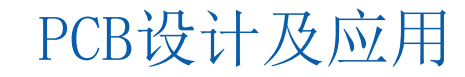

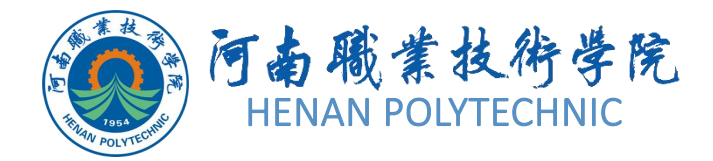

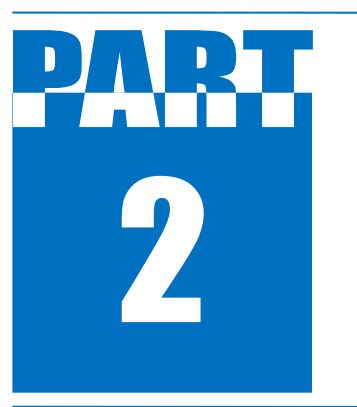

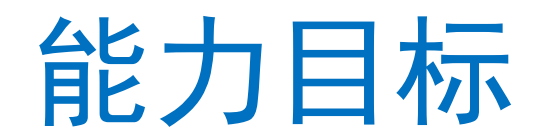

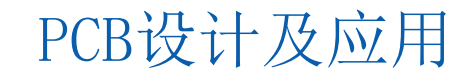

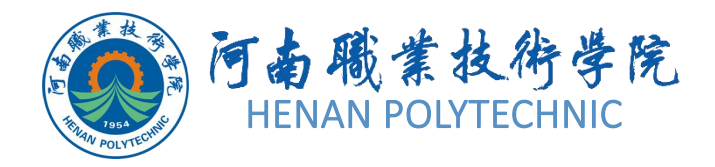

2

能力目标

 1.知识能力:熟悉Altium Designer的PCB元器件封装库 设计文件的建立;熟悉PCB元器件封装库的编辑环境、设 计界面、工具栏、菜单等。
 2.技能能力:熟悉PCB元器件封装库中的元器件绘制、端 口属性设置、引脚注释等操作方法和技巧。
 3.素质能力:培养学生分析问题、解决问题的能力,培 养学生的沟通能力及团队协作精神;深刻认识统一标准 和规范的重要性。

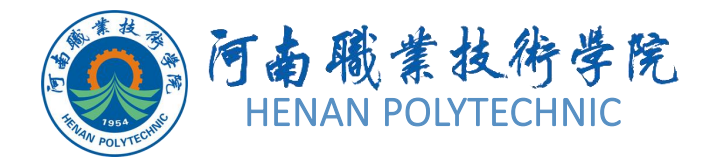

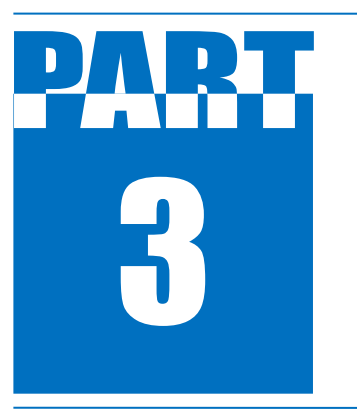

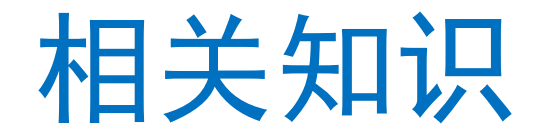

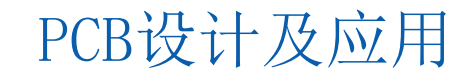

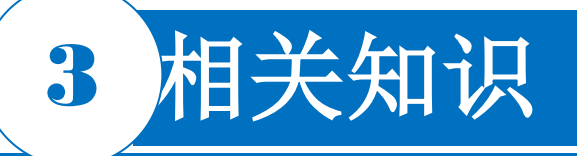

#### 2.2.1 PCB元器件库编辑器

在创建一个元器件库之前,首先启动PCB元器件库编辑器,并创建 一个空白PCB元器件库以存放新创建的库元器件。选择菜单栏中的 "File |New |Library | PCB Library"命令,打开一个PCB库文件编辑 界面,如图2-18所示。

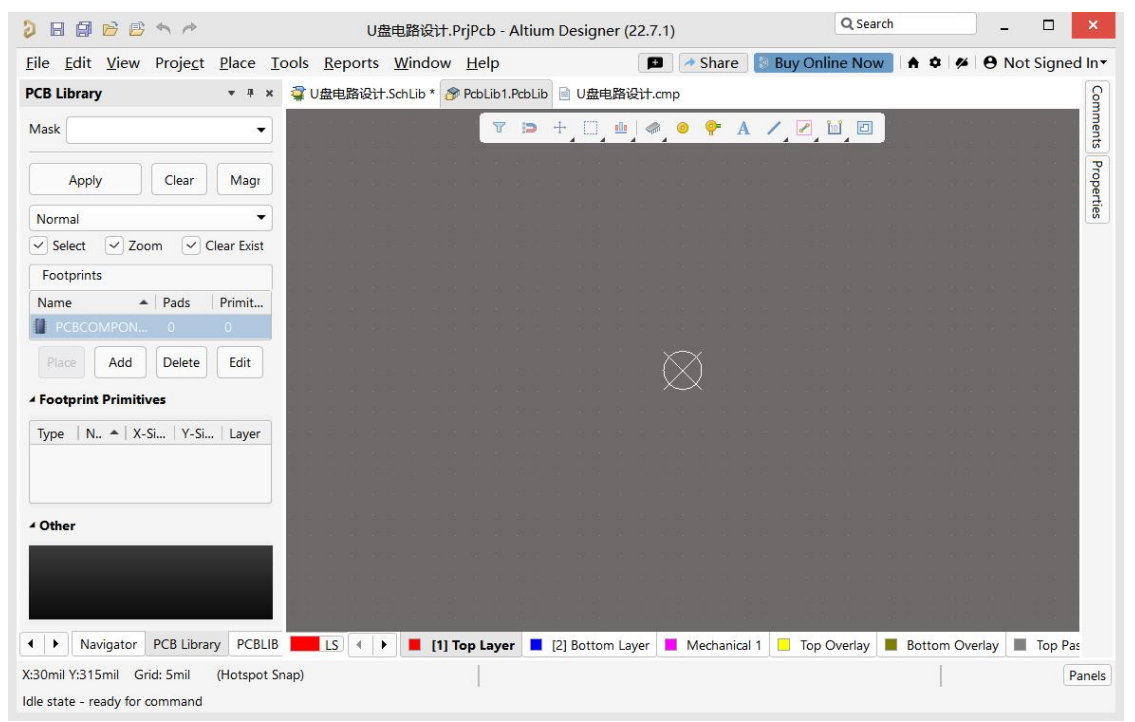

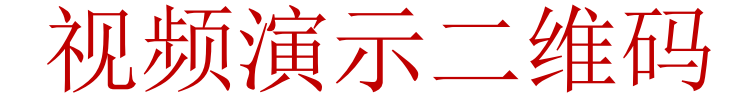

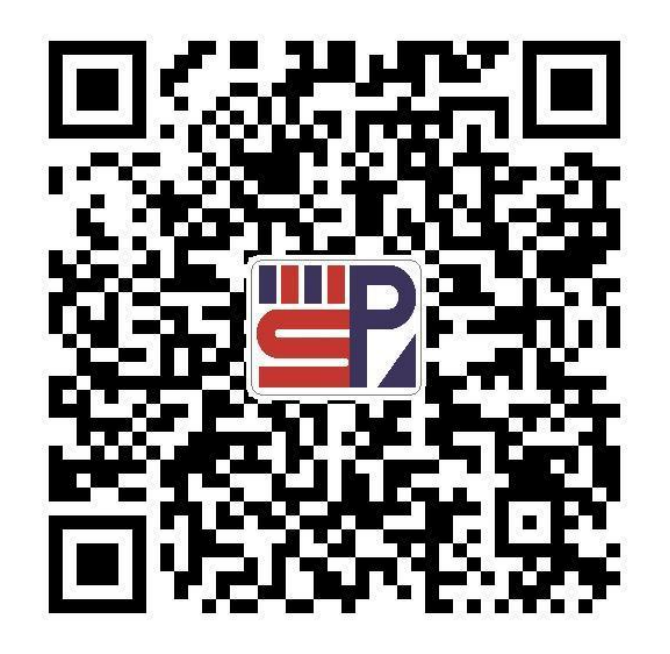

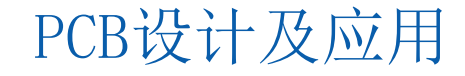

#### 图2-18 PCB库文件编辑界面

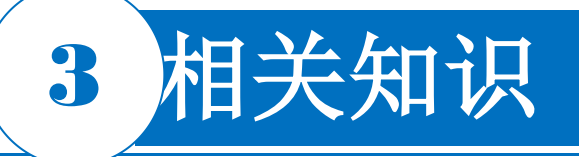

#### 2.2.1 PCB元器件库编辑器

#### 1. 菜单栏

利用菜单栏中的命令可以完成Altium Designer提供的PCB编辑的所有功能。PCB编辑环境中的菜单栏如图2-19所示,菜单栏中的各菜单命令功能与原理图库基本相同,这里不再赘述。

### <u>File Edit View Project Place Tools Reports Window Help</u>

图2-19 PCB编辑环境中的菜单栏

#### 2. PCB标准工具栏

PCB标准工具栏中为用户提供了一些常用的文件操作快捷方式,如打印、缩放、复制、粘贴等,以按钮的形式表示出来,如图2-20所示。如果将鼠标指针悬停在某个按钮上,则该按钮所要完成的功能就会在其下方显示出来,便于用户操作。打开或关闭工具栏的方法:选择菜单栏中的"View | Toolbars | PcbLib Standard"(视图 | 工具栏 | PCB库标准)命令。

📴 🗟 🔍 🔍 🖾 🖾 🛝 🛍 🕮 🗐 🕂 🤧 🦘 🖻 🗰 🕇 Itium Standard 2 🕶

图2-20 PCB标准工具栏

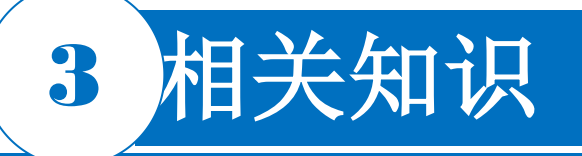

#### 2.2.1 PCB元器件库编辑器

#### 3. PCB放置工具栏

PCB放置工具栏用于创建一个新元器件封装时所需的元器件,如焊盘、过孔等,如图 2-21 所示。打开或关闭PCB放置工具栏的方法:选择菜单栏中的"View|Toolbars|PcbLib Placement"(视图|工具栏|PCB库放置)命令。

/ @ 🌳 A | の の の 🔘 誳

图2-21 PCB放置工具栏

#### 4. "PCB Library" 面板

该控制面板用于对PCB库的编辑器进行管理。

1) "Footprints":元器件列表。在该栏中列出了当前所打开的PCB库文件中的所有库元器件,包括元器件的名称及相关的描述。双击"PCBCOMPONENT\_1"选项,弹出"PCB Library Footprint" (PCB库元器件)对话框,可以对新建PCB元器件重新命名。

2) "Footprint Primitives":元器件组成部分。在该栏中可以对来自库元器件的各组成部分、名称和元器件预览。

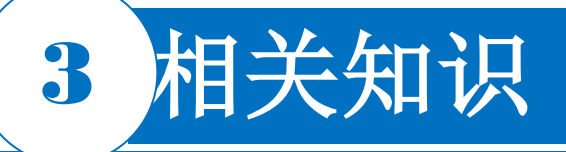

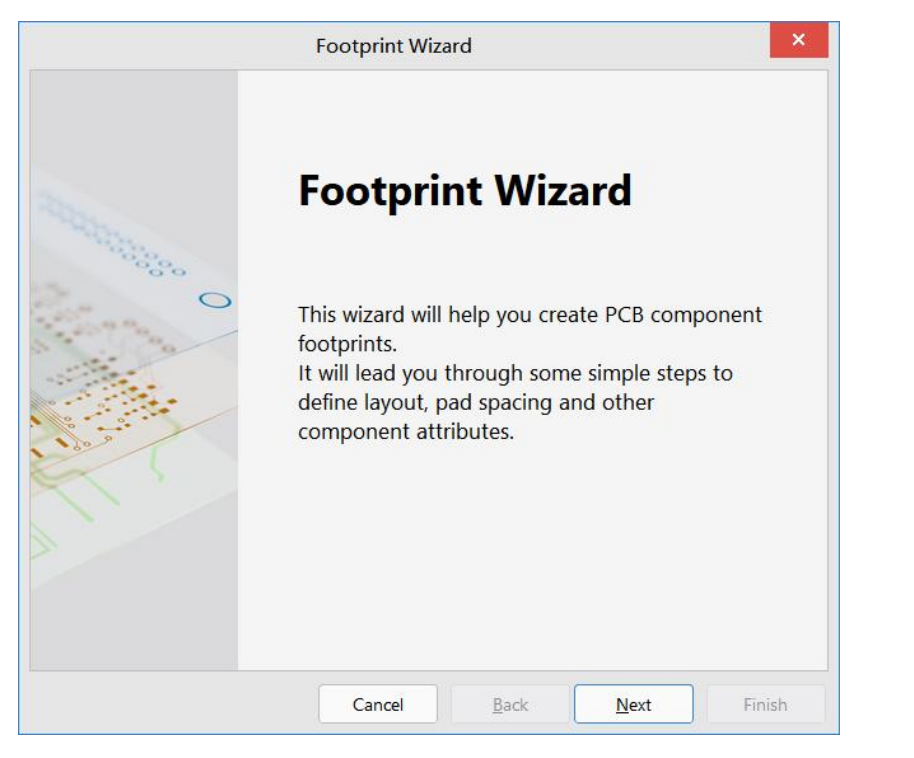

图2-22 "Footprint Wizard"对话框

|                                  | Footprint \                   | Wizard                |                | × |
|----------------------------------|-------------------------------|-----------------------|----------------|---|
| Component p<br>Page Instructions | atterns                       |                       | - Min          |   |
| Select from the lis              | t the pattern of the compo    | nent you wish to crea | ate:           |   |
|                                  | Ball Grid Arrays (BG          | iA)                   |                | î |
|                                  | Capacitors                    |                       |                |   |
|                                  | Diodes                        |                       |                |   |
|                                  | Dual In-line Packag           | es (DIP)              |                |   |
|                                  | Edge Connectors               |                       |                |   |
|                                  | Leadless Chip Carrie          | ers (LCC)             |                |   |
|                                  | Pin Grid Arrays (PG           | A)                    |                |   |
|                                  | Quad Packs (QUAD              | ))                    |                |   |
|                                  | Resistors                     | (100 D)               |                |   |
|                                  | Small Outline Packa           | iges (SOP)            |                | Ŧ |
| What unit would                  | you like to use to describe t | this component?       |                |   |
|                                  |                               | Select a unit:        | Imperial (mil) | - |
|                                  |                               |                       |                |   |
|                                  |                               |                       |                |   |

图2-23 选择封装模型及单位

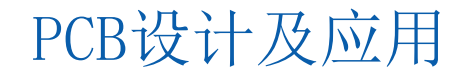

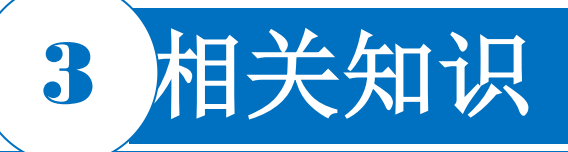

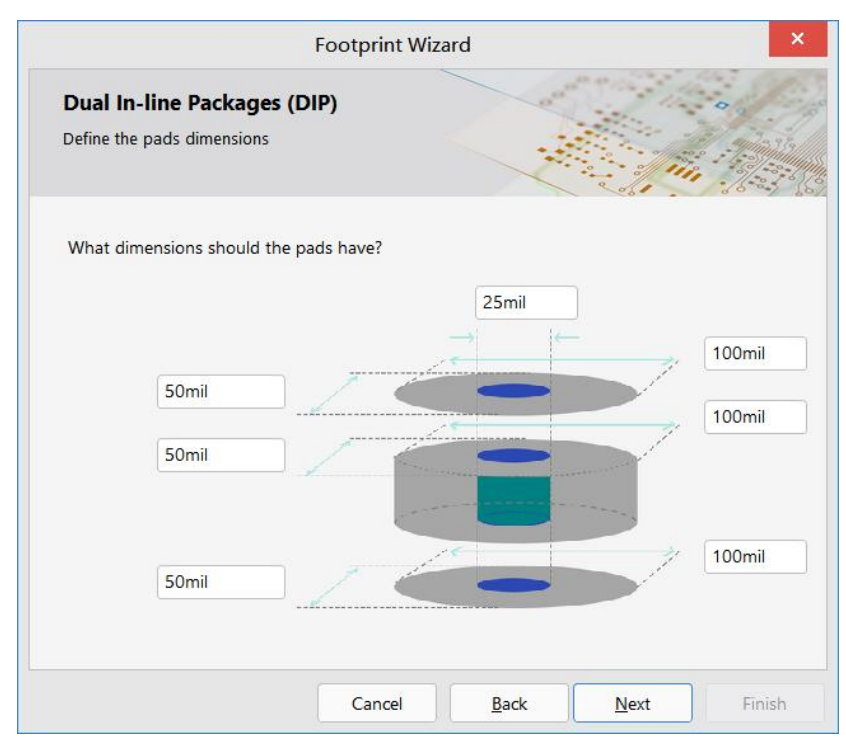

#### 图2-24 焊盘尺寸设置界面1

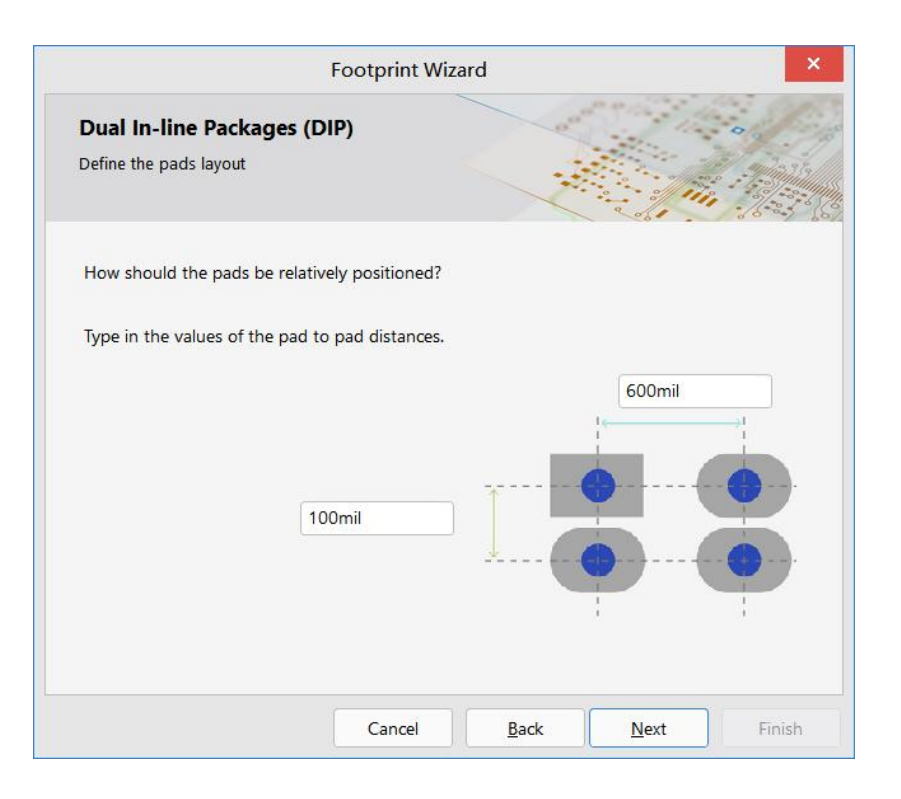

图2-25 焊盘间距设置界面1

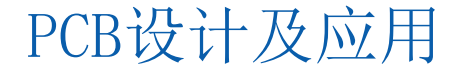

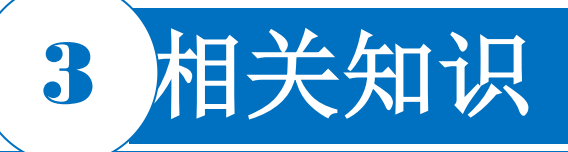

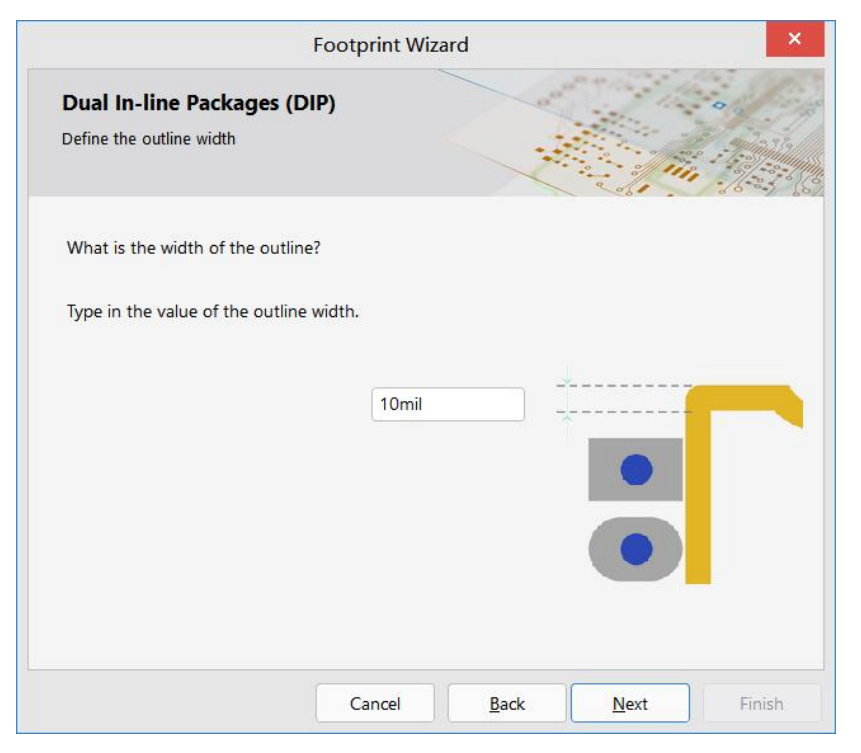

图2-26 外环半径和边界线宽的设置界面1

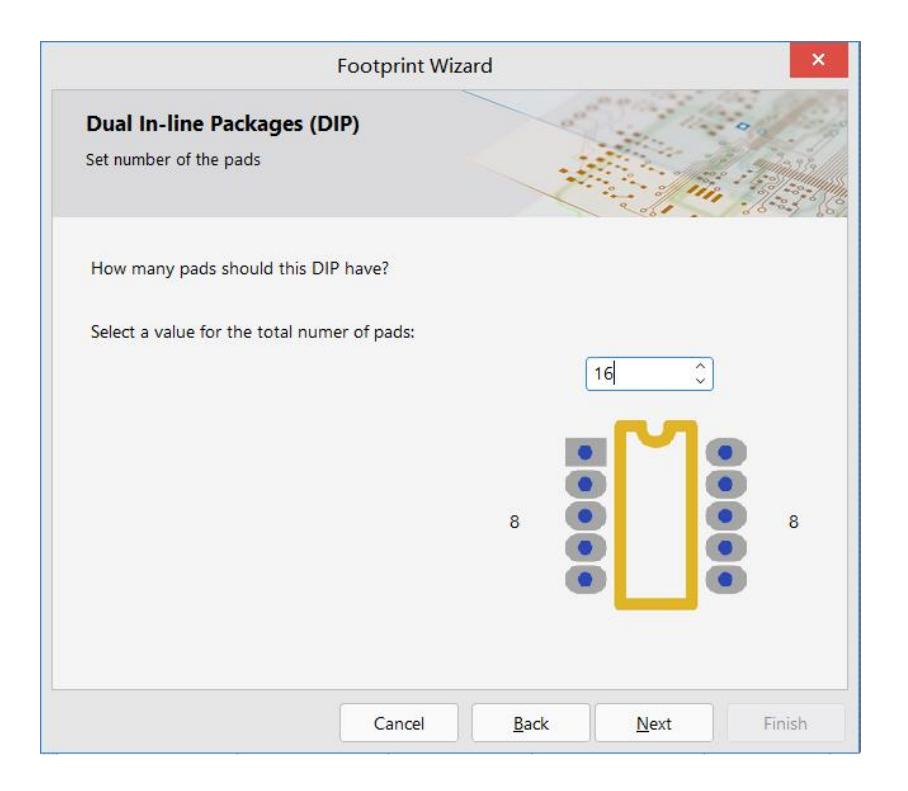

图2-27 集成电路块的外形设置界面1

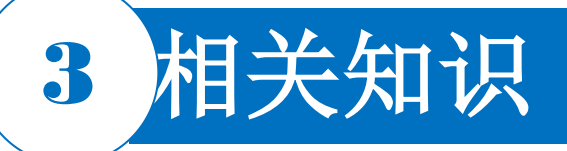

| Footprint W                                           | izard |
|-------------------------------------------------------|-------|
| Dual In-line Packages (DIP)<br>Set the component name |       |
| What name should this DIP have?                       |       |
|                                                       |       |
|                                                       |       |
|                                                       |       |
|                                                       |       |
|                                                       |       |
|                                                       |       |

图2-28 封装名称设置界面1

| ) 🖬 🗑 🖻 🖄 🦘 🦟                                                                               | 工业選控发射器.PrjPcb - Altium Designer (22.7.1)                                                                                         |                             |
|---------------------------------------------------------------------------------------------|----------------------------------------------------------------------------------------------------|-----------------------------|
| Eile Edit View Project Place                                                                | Iools <u>R</u> eports <u>Window</u> <u>H</u> elp                                                                                  | 🖪 🔺 Share 👔 Buy Onl         |
| PCB Library *                                                                               | * × 📴 单片机开发板.SchDoc 🎟 工业进行发射器.PcbDoc 😭 Home Page 🎓 PcbLib1.PcbLib *                                                               |                             |
| Mask                                                                                        | - A / A U A A A A A A A A A A A A A A A A                                                                                         |                             |
| Apply Clear Mag                                                                             | an ]                                                                                                    |                             |
| Normal                                                                                      |                                                                                                    |                             |
| Select 🗸 Zoom 🗸 Clear Existin                                                               |                                                                                                    |                             |
| Footprints                                                                                  |                                                                                                    |                             |
| Name  Pads Primit                                                                           |                                                                                                    |                             |
| DIP16 16 22                                                                                 |                                                                                                    |                             |
| PCBCOMPONE 0 0                                                                              |                                                                                                    |                             |
| Place Add Delete Edit                                                                       |                                                                                                    |                             |
| <ul> <li>Footprint Primitives</li> </ul>                                                    |                                                                                                    |                             |
| Type         N *         X-Si         Y-Si         Layer           Tr         10         To |                                                                                                    |                             |
| Tr 10 To                                                                                    |                                                                                                    |                             |
| Arc 10 To<br>Pad 1 10 50 M                                                                  |                                                                                                    |                             |
| 4 Other                                                                                     |                                                                                                    |                             |
|                                                                                             | •                                                                                                    |                             |
|                                                                                             |                                                                                                    |                             |
| Projects Navigator PCB Library                                                              | LS 🔍 🕨 📕 [1] Top Layer 📕 [2] Bottom Layer 📕 Mechanical 1 📃 Top Overlay 📕 Bottom Overlay 📕 Top Paste 📕 Bottom Paste 🔳 Top Solder 1 | Bottom Solder 📕 Drill Guide |
| Horesau                                                                                     |                                                                                                    |                             |

图2-29 制作完成的DIP-16封装

# 3 相关知识

#### 2.2.2 在Altium Designer中创建新的封装元器件 2. 使用手工绘制元器件封装方法制作元器件

使用PCB元器件向导可以完成多数常用标准元器件封 装的创建,但有时会遇到一些特殊的、非标准的元器件 ,无法使用PCB元器件向导来创建封装,此时就需要手 工进行绘制了。手工绘制的封装流程如图2-30所示。 创建一个元器件封装,需要为该封装添加用于连接 元器件引脚的焊盘和定义元器件轮廓的线段和圆弧。设 计者可将所设计的对象放置在任何一层,但一般的做法 是将元器件外部轮廓放置在"Top Overlay"(顶层丝 印层),焊盘放置在"Multi-Layer"(多层)(对于 直插元器件)或顶层信号层(对于贴片元器件)。当放 置一个封装时,该封装包含的各对象会被放到其本身所 定义的层中。

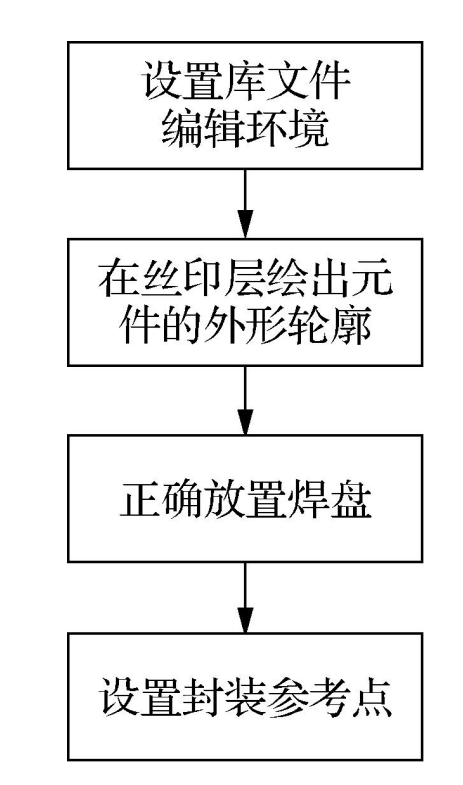

图2-30 手动绘制的封装流程

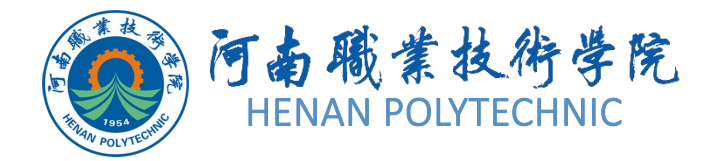

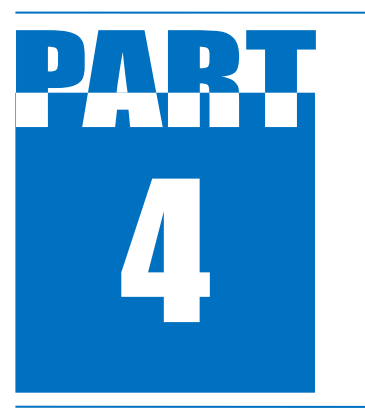

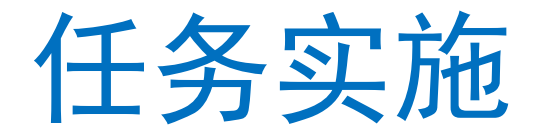

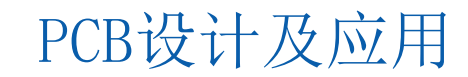

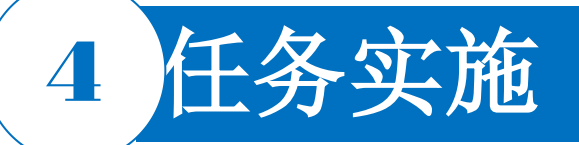

(1) 新建工程及图纸

在进行本电路的设计前,首先需要建立工作环境。

1) 启动Altium Designer软件。

2) 选择菜单栏中的"File New Library PCB Libra ry"命令,在该项目文件中新建一个PCB库文件,系 统默认文件名为"PcbLib.PcbLib",选择"File S ave As"命令,将新建的原理图文件保存于"项目2 " 文件夹下的"任务2.2"中,并命名为"自建PCB 元器件封装库. PcbLib"。此时,在"Projects"面 板中,项目文件名变为"自建PCB元器件封装库.Pcb Lib",如图2-31所示。在创建PCB库文件的同时, 也就进入了PCB库系统环境。

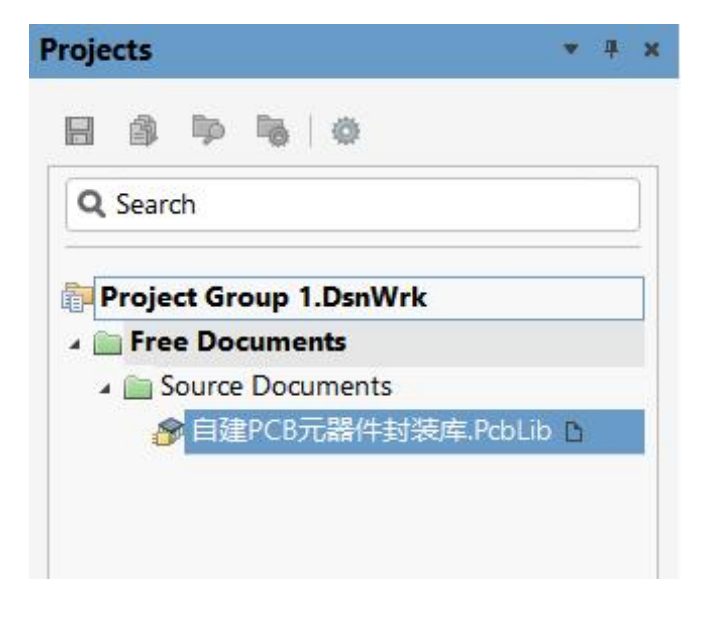

#### 图2-31 RS232接口电路库

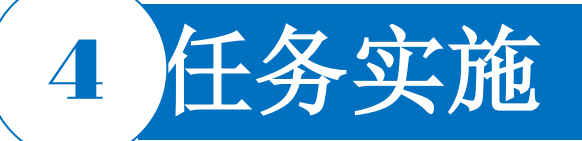

(2)检查设计环境

1) 先检查当前使用的单位和网格显示是否合适。选择页面 右下角的"Panels",在弹出的选项栏中选择"Propertie s"(元器件属性)命令,在"Grid Manager"中选择要使 用的坐标网格, 弹出"Cartesian Grid Editor"对话框, 在"Steps"中可以设置X、Y方向网格间距,在"Display "中可以设置粗细网格类型和网格倍数,如图2-32所示。 2) 选择菜单栏中的"Tools New Blank Footprint" (新 建空白元器件)命令,进入元器件封装工作区,会看到已 有一个包含空封装的库,接下来就可以使用这一空封装。 3) 在"PCB Library"面板上双击该空封装,为其重新命 名(默认名称为PCB Component-1),在"PCB Library Fo otprints"对话框中输入新名称"RB2.54-5.08"。 4) 推荐在工作区(0,0) 参考点位置(有原点定义) 附近 创建封装,在设计的任何阶段,选择菜单栏中的"Edit Ju mp | Reference"(编辑 | 跳转 | 参考)命令可将指针定位到 工作区(0,0)坐标处。

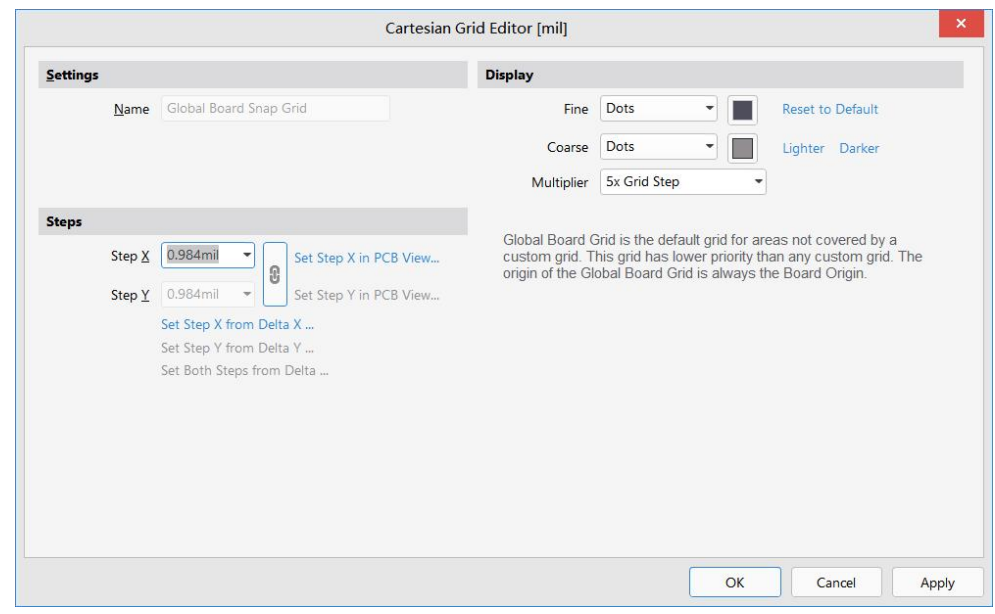

图2-32 "Cartesian Grid Editor"对话框

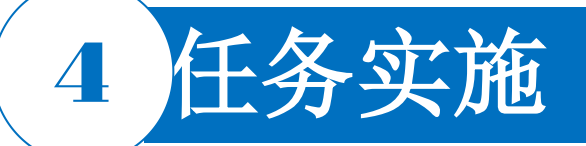

(3) 确定单位

系统只有mil和mm两种单位,系统默认的长度单位是mil,切换方法是选择菜单栏中的"View|Toggle Units"(视图|公英制转换)命令,每选择一次命令将切换一次,在窗口下方的状态信息栏中有显 示。100mil是DIP封装标准的最小焊盘间距,在创建元器件封装时,也应该遵循这一原则,以便与通 用的封装符号统一,也有利于在制作PCB时元器件的布局和布线。本例使用系统默认的长度单位。 (4)为新封装添加焊盘

"Pad"(焊盘)对话框为设计者在所定义的层中检查焊盘形状提供了预览功能,设计者可以将焊盘 设置为标准圆形、椭圆形、方形等,同时其他一些基于散热、间隙计算,Gerber输出,NC Drill等 设置可以由系统自动添加。无论是否采用了某种孔型,NC Drill Output (NC Drill Excellon form at 2)将为3种不同孔型输出6种不同的NC钻孔文件。

放置焊盘是创建元器件封装中最重要的一步,焊盘放置是否正确,关系到元器件是否能够被正确焊接到PCB上,因此焊盘位置需要严格对应于元器件引脚的位置。放置焊盘的步骤如下:PCB设计及应用

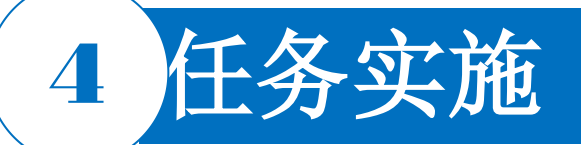

1)选择菜单栏中的"Place | Pad"命令,或单击PCB放置工具栏中的 ◎ 按钮,光标处将出现焊盘,放置焊盘之前,先按Tab键,弹出"Properties"对话框。

2)在"Properties"对话框中编辑焊盘各项属性,建立一个方形焊盘。

3)利用"Status Bar"(状态栏)显示坐标,将第一个焊盘拖
到(X: 0, Y: 0)位置,单击或者按Enter键确认放置。
4)放置完第一个焊盘后,光标处自动出现第二个焊盘,将第二
个焊盘放到(X: 100, Y: 0)位置,建立一个圆形焊盘。注意:
焊盘标识会自动增加。

- 5) 右击或者按Esc键退出放置模式,所放置焊盘如图2-33所示。
- 6)选择菜单栏中的"File|Save All"命令,保存封装。

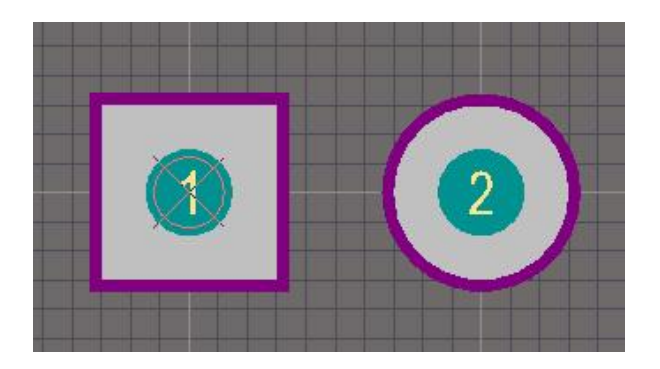

图2-33 放置的焊盘

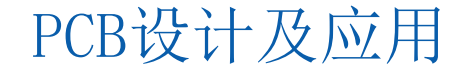

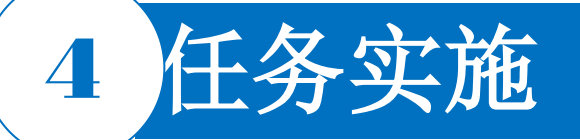

(5) 绘制外形轮廓

1)将"Top Overlay"置为当前层。

2)选择菜单栏中的"Place |Full Circle"(放置|全圆)命令 或单击PCB放置工具栏中的 ② 按钮,出现"十"字光标并带有圆 形符号,进入放置圆形状态。在坐标(50,0)处单击确定圆形 中心。移动光标到坐标(150,0)位置单击,完成电容外形轮廓 的绘制,如图2-34所示,右击退出。

3)选择菜单栏中的"Place | String"(放置 | 字符)命令或单击 PCB放置工具栏中的▲按钮,出现"十"字光标并带有默认字符 组String,进入放置字符状态,按Tab键,在文本框中输入"+"

,放到1号焊盘附近。

(6) 设置元器件封装的参考点

每个元器件封装都应有一个参考点。选择菜单栏中的"Edit|Set Reference|Pin 1"命令,确定1号焊盘为参考点。

(7)保存封装和项目文件

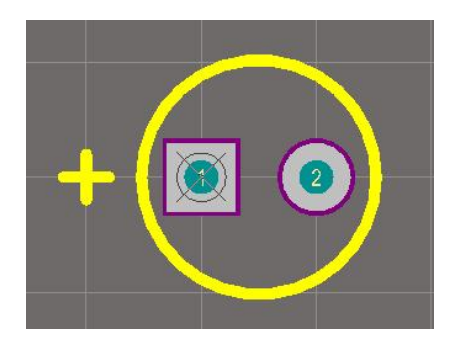

图2-34 绘制完成的电容封装

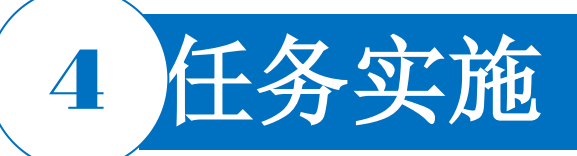

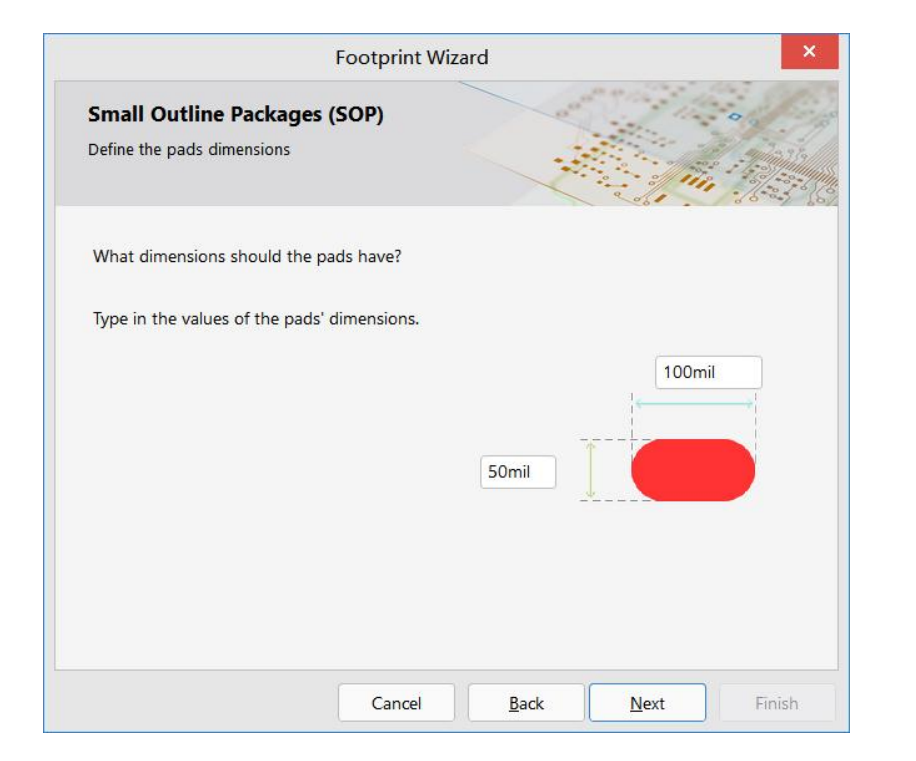

#### 图2-35 焊盘尺寸设置界面2

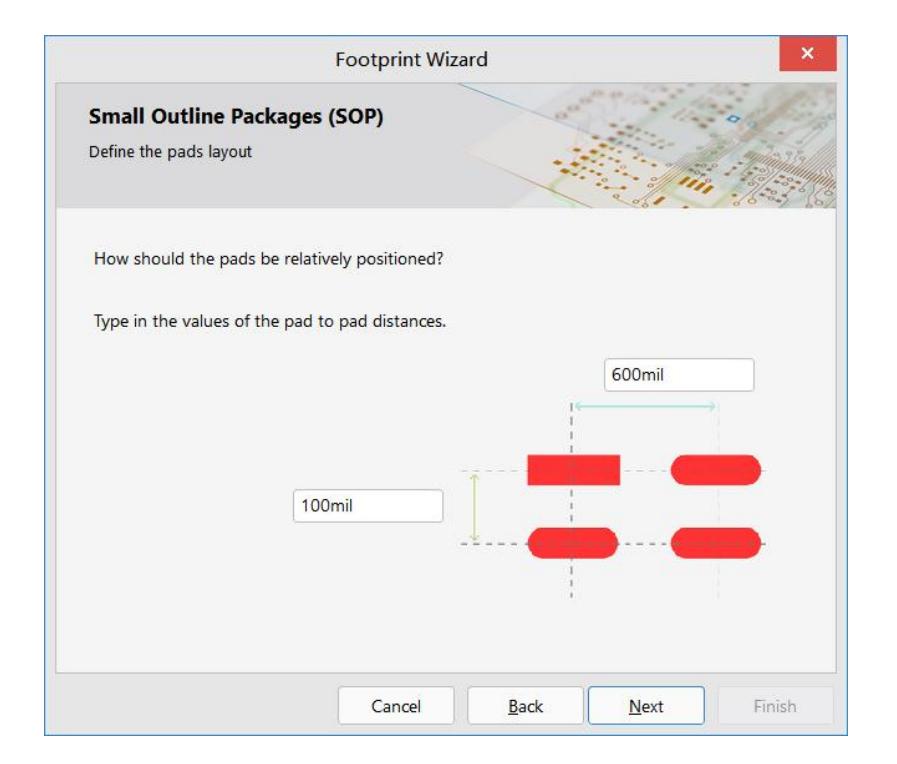

图2-36 焊盘间距设置界面2

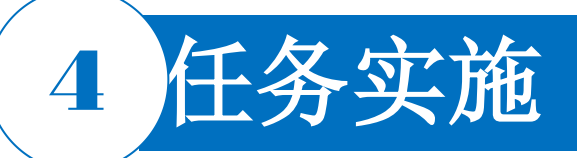

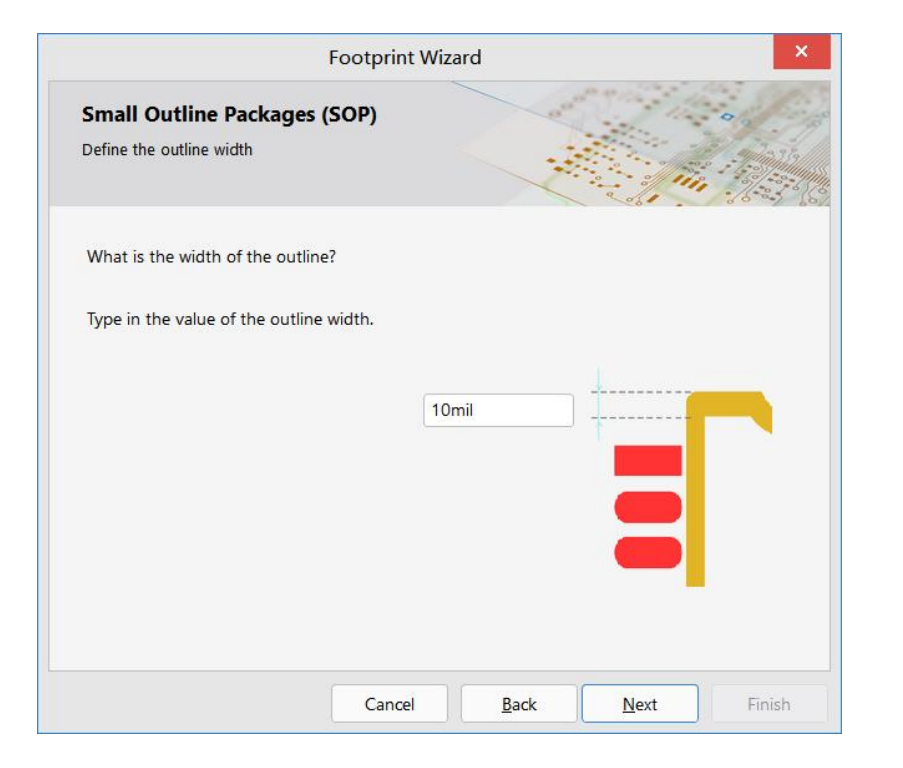

图2-37 外环半径和边界线宽的设置界面2

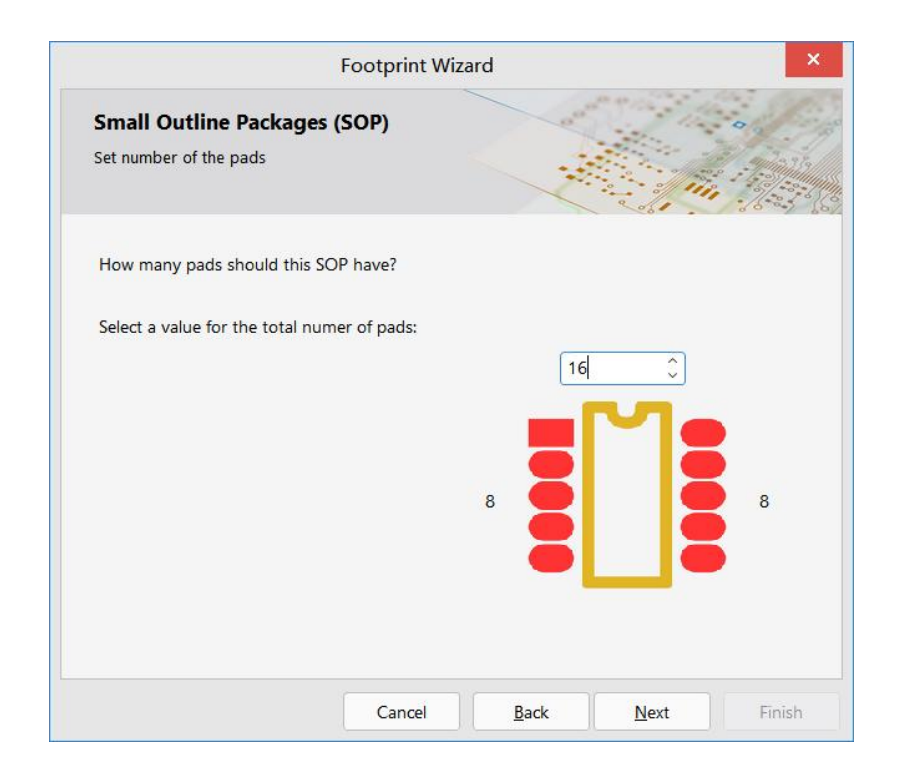

图2-38 集成电路块的外形设置界面2

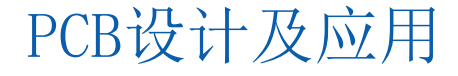

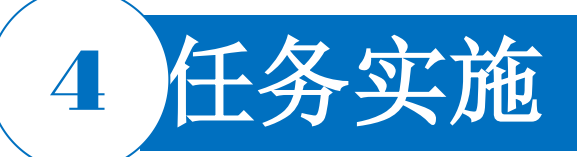

|                                                    | Footprint Wiza | ard | × |
|----------------------------------------------------|----------------|-----|---|
| Small Outline Packages (<br>Set the component name | (SOP)          | Y.  |   |
| What name should this SOP ha                       | ve?            |     |   |
|                                                    |                |     |   |
|                                                    |                |     |   |
|                                                    |                |     |   |
|                                                    |                |     |   |

#### 图2-39 封装名称设置界面2

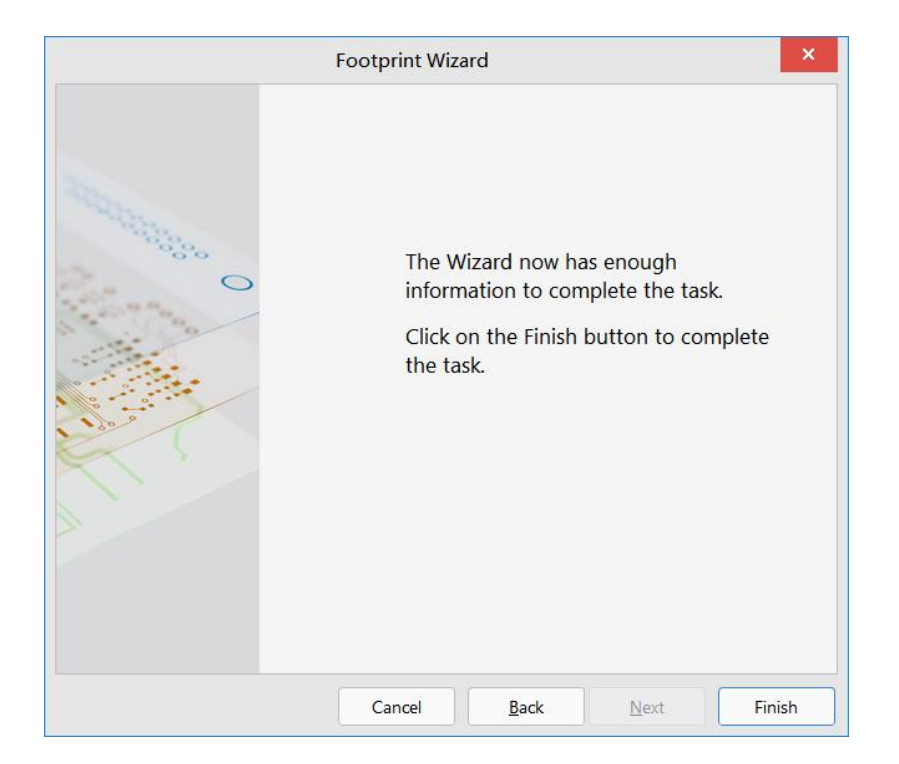

#### 图2-40 封装制作完成界面

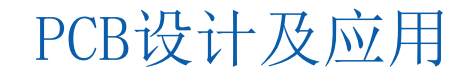

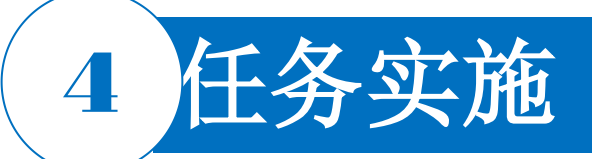

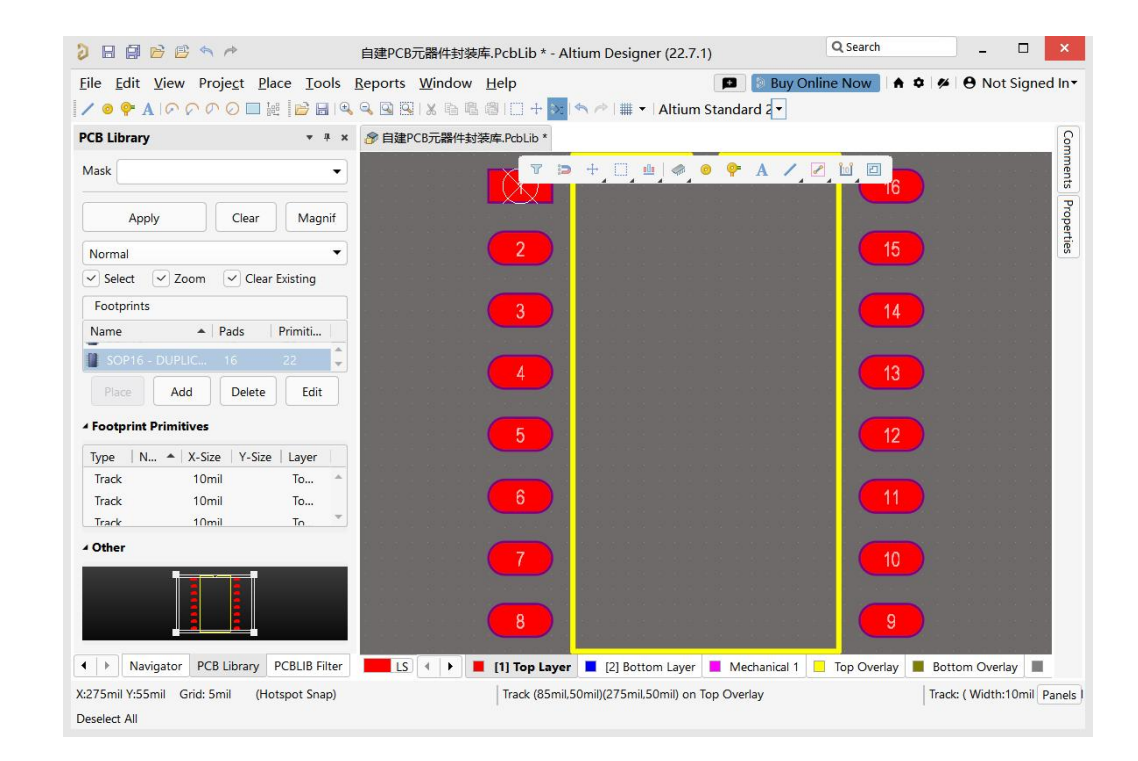

图2-41 利用PCB元器件向导制作的SOP16元器件封装

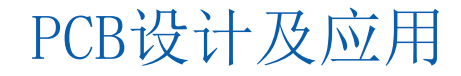

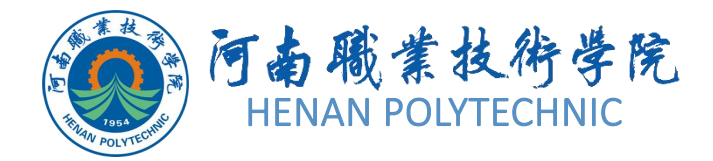

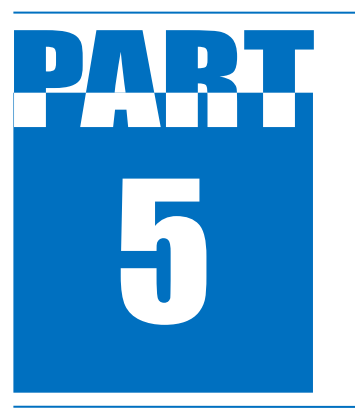

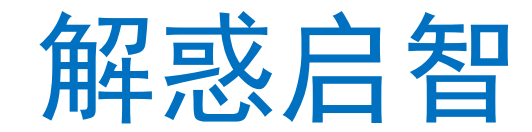

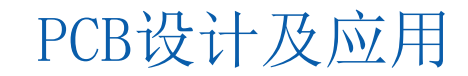

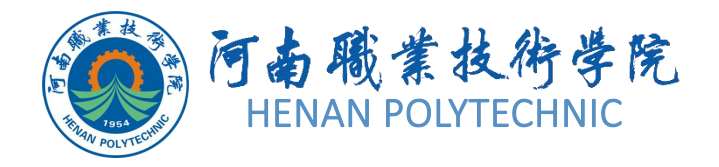

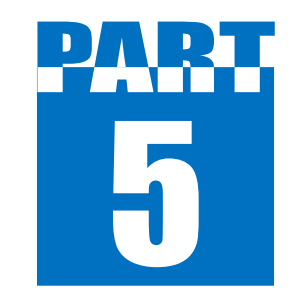

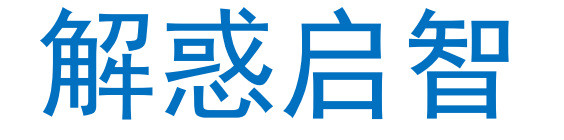

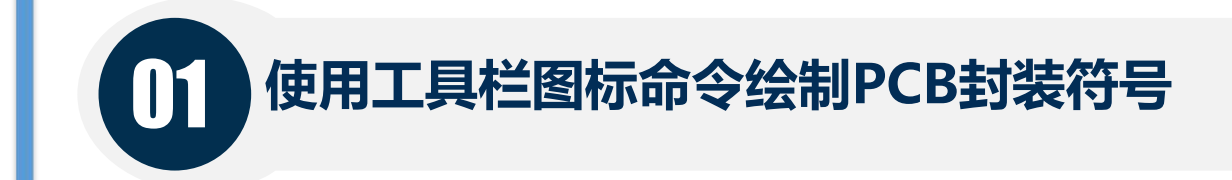

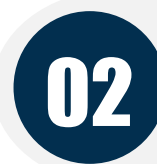

根据IPC Compliant Footprint Wizard创建封装

03 给元器件添加3D模型

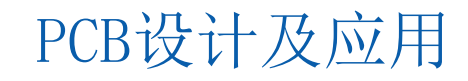

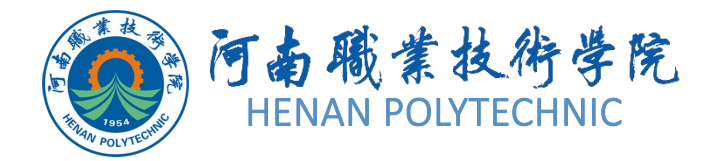

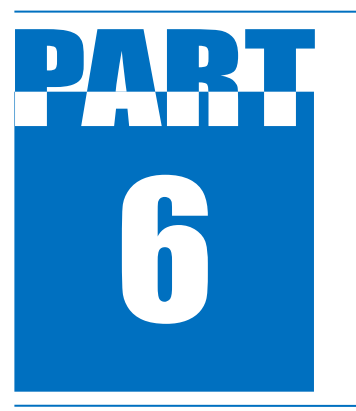

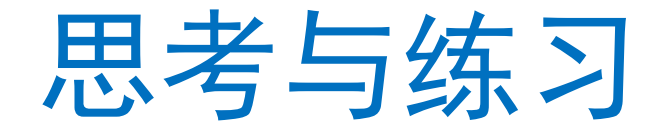

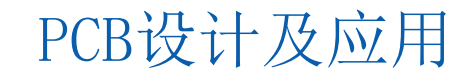

## 6 思考与练习

- 1. 本任务设计前的准备工作具体有哪些?
- 2. 简述Altium Designer软件设计PCB库的流程。主要需注意什么问题?
- 3. 如何检查设计好的PCB库?
- 4. 你认为完成本任务需要注意哪些事项?
- 5. 按照本任务的学习内容,请绘制图2-42所示的元器件引脚尺寸,绘制PCB封装库,并 填写任务单。

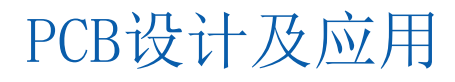

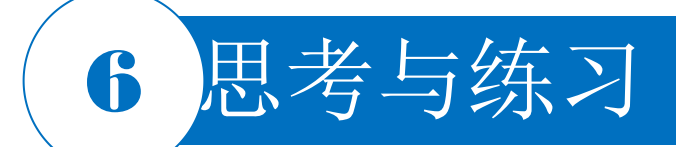

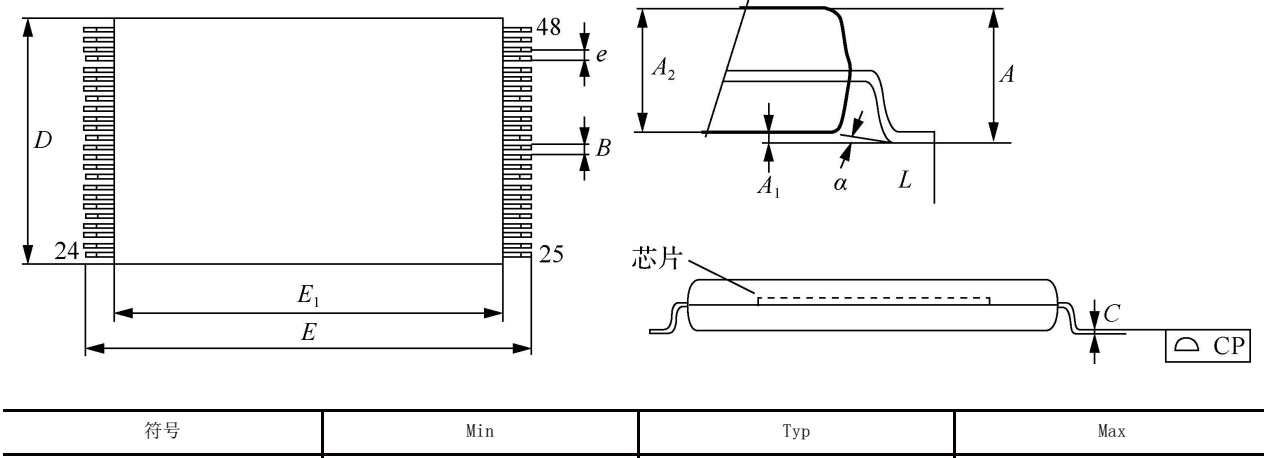

| 符号    | Min      | Тур       | Max       |
|-------|----------|-----------|-----------|
| А     |          |           | 1.200mm   |
| $A_1$ | 0. 050mm |           | 0.150mm   |
| $A_2$ | 0. 980mm |           | 1.030mm   |
| В     | 0.170mm  |           | 0.250mm   |
| С     | 0. 100mm |           | 0. 200mm  |
| СР    |          |           | 0.100mm   |
| D     | 11.910mm | 12.000mm  | 12.120mm  |
| E     | 19.900mm | 20. 000mm | 21.100mm  |
| $E_1$ | 18.300mm | 18.400mm  | 18. 500mm |
| е     |          | 0. 500mm  |           |
| L     | 0. 500mm |           | 0.680mm   |
| α     | 0°       |           | 5°        |

图2-42 HY27UF081G2A引脚符号

# THANK YOU